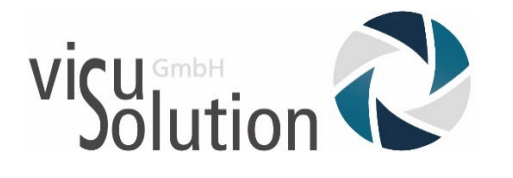

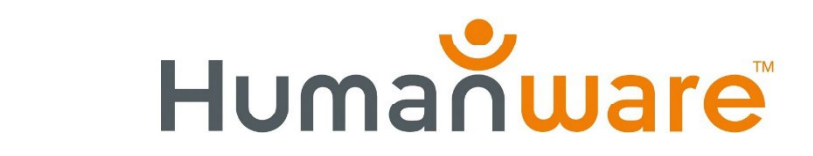

## LED Beleuchtung einstellen

explore 8

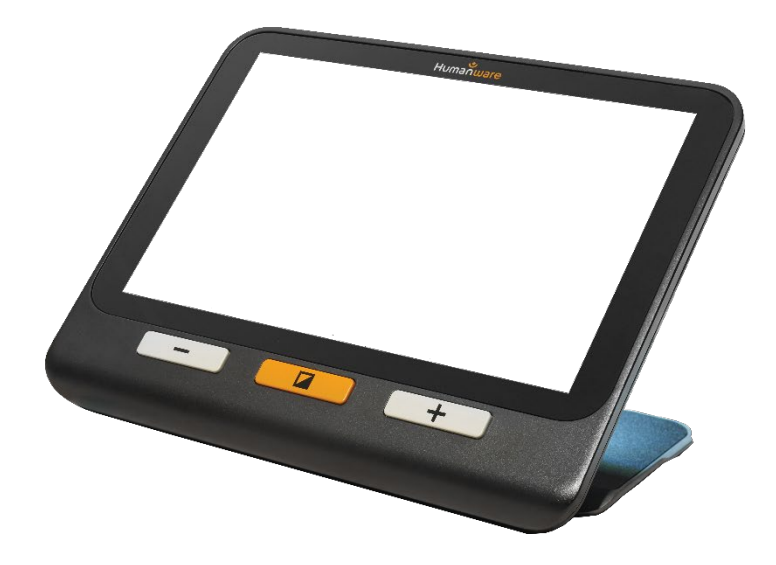

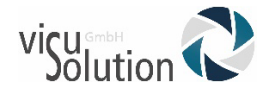

## LED-Beleuchtung bei der explore 8 einstellen

#### Menü öffnen

• Drücken und halten Sie die Kontrasttaste, um das Menü zu öffnen.

|   | Нитайшаге               |  |
|---|-------------------------|--|
| 1 | Menü                    |  |
|   | Galerie                 |  |
|   | Autofokus: Manuell      |  |
|   | Bildschirmhelligkeit: 8 |  |
|   | Touch-Screen            |  |
|   |                         |  |

- Navigieren Sie mit dem Touchscreen durch Scrollen nach unten, bis Sie den Menüpunkt "Lichter" finden.
- Öffnen Sie diesen Menüpunkt mit der Touchfunktion.

|            | Humanware    |   |   |
|------------|--------------|---|---|
| $\bigcirc$ | Menü         |   |   |
| Lichter: A | n            |   | > |
| Menütextg  | röße: Mittel |   | > |
| Sprache: I | Deutsch      |   | > |
| Anzeige: 5 | 50 Hz        |   | > |
|            |              |   |   |
| -          |              | + | J |
|            |              |   |   |

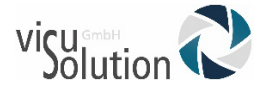

• Wählen Sie die gewünschte Einstellung und aktivieren Sie diese mit der Touchfunktion. Es erscheint ein Haken neben der gewählten Option.

| Humanware |                      |
|-----------|----------------------|
| Lichter   |                      |
|           |                      |
|           |                      |
|           |                      |
|           |                      |
|           | +                    |
|           |                      |
|           | Humanware<br>Lichter |

• Verlassen Sie das Menü durch Drücken und Halten der Kontrast-Taste **oder** durch Drücken auf den "Zurück"-Pfeil.

|         | Humanware |   |
|---------|-----------|---|
|         | Lichter   |   |
| An      |           |   |
| Niedrig |           |   |
| Aus     |           |   |
|         |           |   |
| -       |           | + |
|         |           |   |
|         |           |   |

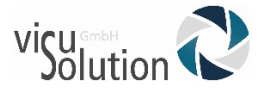

• In unserem Beispiel ist die LED nun abgeschaltet

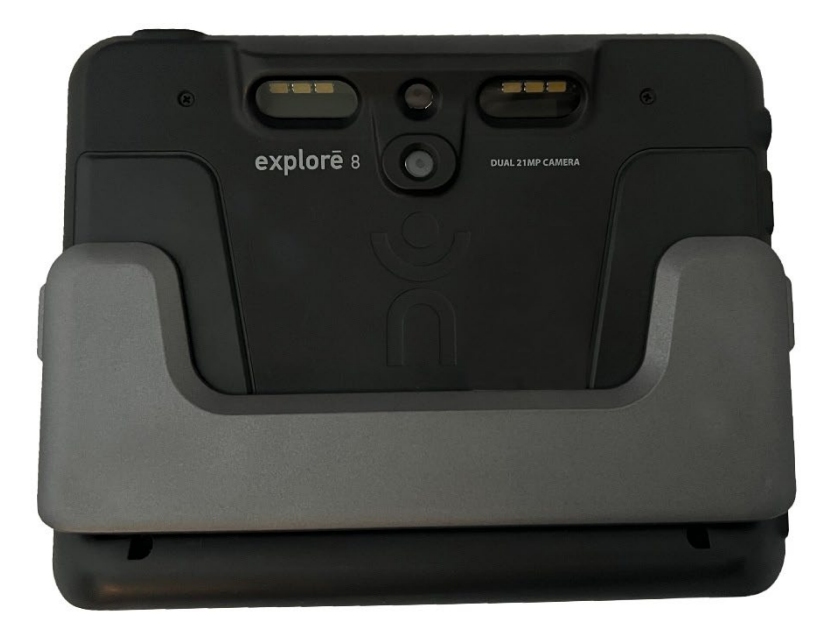

### Haben Sie Fragen?

Sie erreichen unser Serviceteam montags bis freitags von 8 bis 17 Uhr unter

**Telefon:** +49 (0) 39361-967-216 oder

E-Mail: <a href="lowvision@visuSolution.com">lowvision@visuSolution.com</a>

# Because YOUI VISION matters.